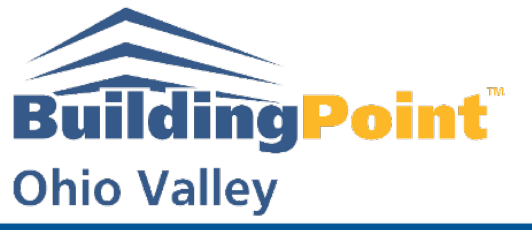

The Experts in Design-Build-Operate Solutions WWW.BUILDINGPOINTOHIOVALLEY.COM

## **BPOV Support Guide:** Creating a Job in Trimble Field Link

- 1. Go to "More"
- 2. Go to "Jobs"

|         |         | MORE | 200      |
|---------|---------|------|----------|
| м       |         |      | ×<br>• 0 |
| Jo      | BS      |      | · 533    |
| СОМ     | PUTE    |      | 123      |
| REPC    | ORTS    |      | 500      |
| TRIMBLE | CONNECT |      | 6.103    |
| ABC     | DUT     |      | 23       |
| MINI    | MIZE    |      | J. Salar |
| EX      | ίΤ      |      |          |

3. Go to "Manage"

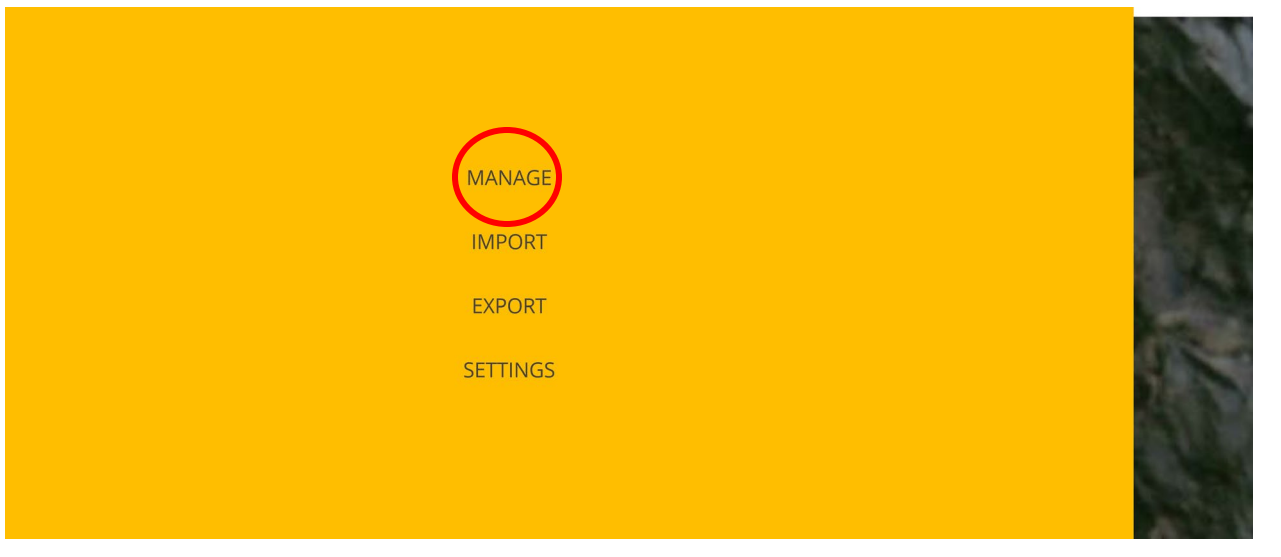

## **Pittsburgh Office**

1120 Ohioview Avenue | Ambridge, PA 15003 | Ph: 724-266-1600 | Fax: 724-266-8161

Columbus Office

372 Morrison Road, Ste. D | Columbus, OH 43213 | Ph: 614-759-1000 | Fax: 614-759-7059

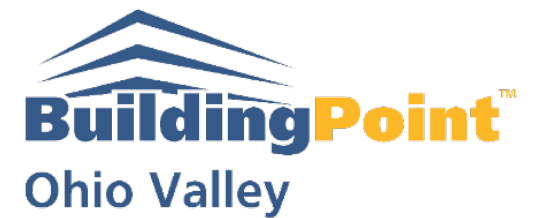

The Experts in Design-Build-Operate Solutions WWW.BUILDINGPOINTOHIOVALLEY.COM

## 4. Click "Create"

| Y             | E          | Model: Demo     | o 2D - Copy |      |        | 8/7/2019 | \$   |  |
|---------------|------------|-----------------|-------------|------|--------|----------|------|--|
| 0             | No Favorit | e Folders/Files |             |      |        |          |      |  |
|               |            |                 |             |      |        |          |      |  |
|               |            |                 |             |      |        |          |      |  |
|               |            |                 |             |      |        |          |      |  |
| $\mathcal{C}$ | CREATE     |                 | SAVE AS     | OPEN | DELETE | Sort by  |      |  |
|               |            |                 | SAVE AS     | OPEN | DELETE |          | Name |  |

## 5. Name the Job and Save

| New Job Name New Job (3)                                                                                                    |                                                                                                    |
|----------------------------------------------------------------------------------------------------|----------------------------------------------------------------------------------------------------|
| Location C:\Users\PLI\Documents\Trimble Field Link                                                                                                    | k\Jobs                                                                                                    |
| q     w     e     r     t     y     u     i     o       a     s     d     f     g     h     j     k                                                                                                    | p     7     8     9     ft       1     4     5     6     in                                                                     |
| $ \begin{array}{c} \bullet & z \\ \bullet & z \\ \bullet & z $ | $ \begin{array}{c} \cdot \\ \bullet \\ \bullet \\ \bullet \\ \bullet \\ \bullet \\ \bullet \\ \bullet \\ \bullet \\ \bullet \\$ |
| CREATE SAVE AS OPEN                                                                                                    | Sort by DELETE Name                                                                                                    |

**Pittsburgh Office** 

1120 Ohioview Avenue | Ambridge, PA 15003 | Ph: 724-266-1600 | Fax: 724-266-8161

**Columbus Office** 

372 Morrison Road, Ste. D | Columbus, OH 43213 | Ph: 614-759-1000 | Fax: 614-759-7059